1. On your landing page, search for the constituent who needs to be updated using the magnifying glass. Click into the constituent record that needs to be updated.

| 🕑 ellucian.          | Constituents 🗸        | Constituents Home > | م | 3 | 7 |
|----------------------|-----------------------|---------------------|---|---|---|
| ? HELP 🕞 SAVE AS 👯 N | EW 👻 🕂 SET AS DEFAULT | ₽ REFRESH ALL       |   |   |   |

**NOTE:** If your request is not in reference to a person, please use the alternate instructions for "List Requests"

2. On the constituent's summary page, scroll to "Activity Feed" near the middle right of the page. Click on the grid icon to pop out this view.

3. Click on "new activity," then "task" in the drop-down menu.

|   | Open Activity         | Associate      | d Vi    | ew ×     |        |
|---|-----------------------|----------------|---------|----------|--------|
|   | Filter on: Next 30 da | ays or earlier | ~       | Include: | Rela   |
| ( | NEW ACTIVITY -        | ADD EXISTING   | g activ |          | HART   |
|   | ✓ Task                | Î              |         | Activi   | ty Тур |
|   | C Phone Call          | t f            | or Imp  | Task     |        |

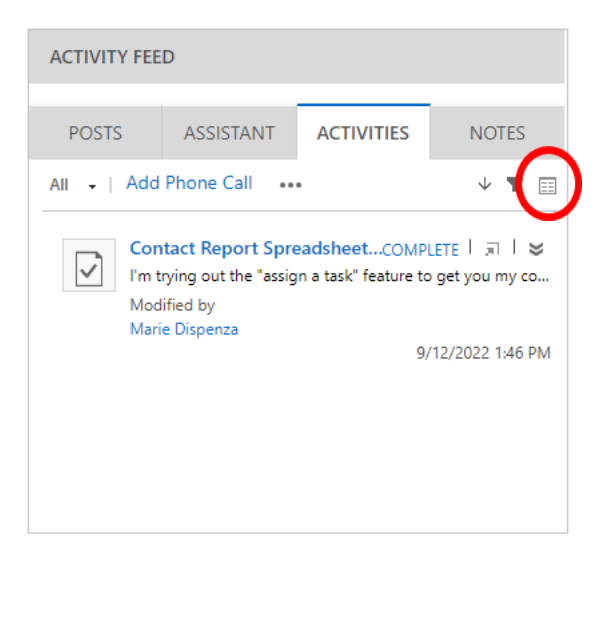

4. Fill out the form that pops up. Reference the sections below for assistance.

**Subject:** Title of the request

**Regarding:** This field will be automatically filled when adding a task from the constituent record.

Purpose: Select the appropriate option from the drop-down menu. For a detailed list of all

options with definitions, refer to the purpose glossary.

Due date: 2 weeks from the date the request is submitted.

**Description:** Include details of the request, as specifically as possible.

5. In the top right of the form, click the magnifying glass next to the owner's name. Click "look up more records."

| ? | HELP 🔒 SAVE 🗸 MARK          | COMPLETE 🛱 SAVE & CLOSE 📮 SAVE & NEW |                          |                      |
|---|-----------------------------|--------------------------------------|--------------------------|----------------------|
|   | TASK▼<br>New Task ™≡        | Priority<br>Normal                   | Activity Status*<br>Open | Owner*               |
|   | <ul> <li>Summary</li> </ul> |                                      |                          | Look Up More Records |
|   | INFORMATION                 |                                      | DESCRIPTION              | 1 result             |
|   | Subject *                   | Phone number update                  | Description New c        | ell: 913.555.5555    |
|   | Regarding                   | Alexis Burns                         |                          |                      |

- 6. Type the data specialist's name in the search bar, double click the line, then click "add."
- 7. Click Save and Close

| Look for User      |            | ~ |          |     |
|--------------------|------------|---|----------|-----|
| Look in User Loo   | kup View   | ~ |          |     |
| Search Alexis Bui  | rns        | × |          |     |
|                    |            |   |          |     |
| Full Name          | $\uparrow$ |   | Position | 110 |
| Alexis Burn        | s          |   |          |     |
|                    |            |   |          |     |
|                    |            |   |          |     |
|                    |            |   |          |     |
| 4                  |            |   |          |     |
| 1 - 1 of 1 (1 sele | cted)      |   | A Page   | 1   |
|                    | ,          |   | 14 4     |     |